## ×

## Filtrar Processo

O submódulo "Filtrar Processo", que pertence ao módulo Batch tem como principal objetivo, consultar os processos iniciados que irão automatizar algumas das funcionalidades do sistema.

## Observação

Informamos que os dados exibidos nas telas a seguir são fictícios, e não retratam informações de clientes.

Para consultar o processo criado, clicar em GSAN > Batch > Inserir Processo > Processo Comandado de Cobrança > Filtrar Processo.

No campo processo, informe o número do processo desejado ou clique no botão 🔍 para consultar o(ex. 207 - Gerar resumo de documentos a receber).

Foi alterada a funcionalidade "Filtrar Processo", possibilitando o usuário a informar o Grupo de Faturamento ou Grupo de Cobrança e/ou Ação de Cobrança.

Uma vez que o Grupo de Faturamento seja informado o Grupo de Cobrança fica desabilitado, o mesmo acontece com o inverso.

Para tornar a consulta mais rápida, informe outros parâmetros (no mínimo o período de de início -

data válida no formato dd/mm/aaaa (dia, mês, ano), e clicar no botão Filtrar:

|                                                              |          |              | Gsan -> B              | atch -> Filtrar Processo |  |  |
|--------------------------------------------------------------|----------|--------------|------------------------|--------------------------|--|--|
| Filtrar Processo Iniciado                                    |          |              |                        |                          |  |  |
| Para consultar processos iniciados, informe os dados abaixo: |          |              |                        |                          |  |  |
| Processo:                                                    |          |              |                        |                          |  |  |
| Situação do<br>Processo:                                     |          | •            |                        |                          |  |  |
| Usuário:                                                     | R        |              | Ì                      |                          |  |  |
| Grupo de<br>Faturamento:                                     | •        |              |                        |                          |  |  |
| Grupo de<br>Cobrança:                                        | -        |              |                        |                          |  |  |
| Ação de<br>Cobrança:                                         |          | ▼            |                        |                          |  |  |
| Período de<br>Agendamento:                                   | Inicial: | (dd/mm/aaaa) | 00:00:00<br>(hh:mm:ss) |                          |  |  |
|                                                              | Final:   | (dd/mm/aaaa) | 23:59:59               |                          |  |  |
| Período de<br>Início:                                        | Inicial: | (dd/mm/aaaa) | (hh:mm:ss)             |                          |  |  |
|                                                              |          |              | (hh:mm:ss)             |                          |  |  |
|                                                              | Final:   | (dd/mm/aaaa) | 23:59:59<br>(hh:mm:ss) |                          |  |  |
| Período de<br>Conclusão:                                     | Inicial: | (dd/mm/aaaa) | 00:00:00<br>(hh:mm:ss) |                          |  |  |
|                                                              | Final:   | (dd/mm/aaaa) | 23:59:59<br>(hh:mm:ss) |                          |  |  |
| Período de<br>Comando:                                       | Inicial: | (dd/mm/aaaa) | 00:00:00<br>(hh:mm:ss) |                          |  |  |
|                                                              | Final:   | (dd/mm/aaaa) | 23:59:59<br>(hh:mm:ss) |                          |  |  |
| Limpar Cancelar Filtrar                                      |          |              |                        |                          |  |  |

Informados os filtros, o sistema exibe o resultado da pesquisa, identificando a Ação de Cobrança na primeira coluna e o Grupo de Faturamento ou o Grupo de Cobrança na segunda.

Se o processo estiver realmente criado, ele aparecerá conforme figura.

Quando se tratar do Tipo de Processo "PROCESSO COMANDADO DE COBRANÇA" será exibida na tela o resultado da Consulta dos Processos Iniciados (campo Processo), a descrição com o nome do processo e a descrição da ação de cobrança correspondente. 29/08/2025 16:25

| 😼 Menu GSAN                                                                                                    | Consultar Processos Iniciados                                   |       |                    |                  |                                      |             |
|----------------------------------------------------------------------------------------------------|-----------------------------------------------------------------|-------|--------------------|------------------|--------------------------------------|-------------|
| ⊞- 🛄 Gsan                                                                                                    | Mês/Ano de Referência: 12/2011 Data: 12/03/2012 - Hora: 9:52:58 |       |                    |                  |                                      |             |
| Ultimos Acessos 👻                                                                                                    | Processos Iniciados                                             | 6     | Dete               |                  | 11                                   | <b>0</b> 14 |
| Entre em Contato<br>Alterar Senha<br>Data Atual:<br>12/03/2012<br>Usuário:<br>admin<br>Grupo:<br>GR ADMINISTRADOR<br>GR COBRANCA POR<br>RESULTADO<br>GRUPO DE INATIVO | GERAR DADOS DIARIOS<br>ARRECADACAO                              | Grupo | Data<br>18/05/2007 | Hora<br>14:17:00 | MARCELO<br>JOSE DA<br>COSTA<br>SILVA | CONCLUIDO   |
|                                                                                                    | GERAR DADOS PARA LEITURA                                        | 21    | 18/05/2007         | 16:13:56         | MARCELO<br>JOSE DA<br>COSTA<br>SILVA | CONCLUIDO   |
|                                                                                                    | GERAR DADOS PARA LEITURA                                        | 22    | 20/05/2007         | 14:22:44         | ROBERTO<br>ALFREDO<br>ROSSITER       | CONCLUIDO   |
| GRUPO<br>SEGURANCA<br>Nº Acesso:                                                                                                    | GERAR DOCUMENTO DE COBRANCA                                     | 35    | 20/05/2007         | 15:34:45         | ROBERTO<br>ALFREDO<br>ROSSITER       | CONCLUIDO   |
| 8842<br>Data Ult. Acesso:<br>12/03/2012 09:04:53                                                                                                    | GERAR DOCUMENTO DE COBRANCA                                     | 36    | 20/05/2007         | 16:10:58         | ROBERTO<br>ALFREDO<br>ROSSITER       | CONCLUIDO   |
| <u>Sair</u>                                                                                                    | GERAR DOCUMENTO DE COBRANCA                                     | 37    | 20/05/2007         | 16:32:46         | ROBERTO<br>ALFREDO<br>ROSSITER       | CONCLUIDO   |
|                                                                                                    | GERAR DOCUMENTO DE COBRANCA                                     | 24    | 20/05/2007         | 17:08:22         | ROBERTO<br>ALFREDO<br>ROSSITER       | CONCLUIDO   |
|                                                                                                    | GERAR DOCUMENTO DE COBRANCA                                     | 25    | 20/05/2007         | 18:05:59         | ROBERTO<br>ALFREDO<br>ROSSITER       | CONCLUIDO   |
|                                                                                                    | GERAR DOCUMENTO DE COBRANCA                                     | 26    | 20/05/2007         | 19:28:09         | ROBERTO<br>ALFREDO<br>ROSSITER       | CONCLUIDO   |
|                                                                                                    | GERAR DOCUMENTO DE COBRANCA                                     | 24    | 20/05/2007         | 20:44:13         | ROBERTO<br>ALFREDO<br>ROSSITER       | CONCLUIDO   |

3/4

Ao clicar no hiperlink do campo "Nome da Funcionalidade", o sistema exibe as unidades que foram processadas e as que estão para ser processadas, conforme tela abaixo:

| Processo Iniciado: Unidades de Processamento |                            |  |  |  |
|----------------------------------------------|----------------------------|--|--|--|
| Gerar Atividade Acao Cobranca                |                            |  |  |  |
|                                              |                            |  |  |  |
|                                              |                            |  |  |  |
| 0% Processados                               |                            |  |  |  |
| Unidade: ROTA                                |                            |  |  |  |
| PROCESSADAS: 1 Atualizar                     | A PROCESSAR: 434 Atualizar |  |  |  |
| 640                                          | 0047                       |  |  |  |
| 640                                          | 000                        |  |  |  |
|                                              | 929                        |  |  |  |
|                                              | 0525                       |  |  |  |
|                                              | 3972                       |  |  |  |
|                                              | 1235                       |  |  |  |
|                                              | 7746                       |  |  |  |
|                                              | 219                        |  |  |  |
|                                              | 2709                       |  |  |  |
|                                              | 7741                       |  |  |  |
|                                              | 1971                       |  |  |  |
|                                              | 7082                       |  |  |  |

## Funcionalidade dos botões

| Botão        | Descrição da Funcionalidade                                                                       |  |  |
|--------------|---------------------------------------------------------------------------------------------------|--|--|
| $\mathbf{Q}$ | Ao clicar neste botão, o sistema permite consultar um dado nas bases de dados.                    |  |  |
| Ì            | Ao clicar neste botão, o sistema apaga o conteúdo do campo em exibição.                           |  |  |
| Limpar       | Ao clicar neste botão, o sistema limpa o conteúdo dos campos da tela.                             |  |  |
| Cancelar     | Ao clicar neste botão, o sistema cancela a operação e retorna à tela principal.                   |  |  |
| Filtrar      | Ao clicar neste botão, o sistema comanda a execução do filtro com base nos parâmetros informados. |  |  |
| Atualizar    | Ao clicar neste botão, o sistema atualiza os dados da tela popup.                                 |  |  |

Clique aqui para retornar ao Menu Principal do GSAN

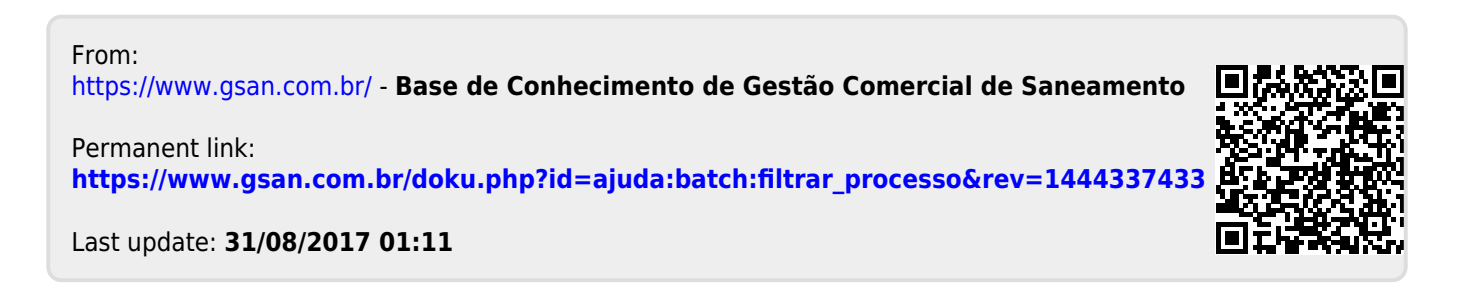